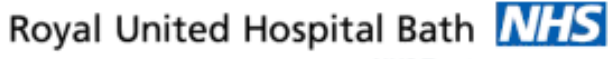

NHS Trust

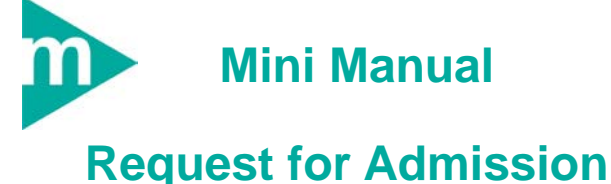

- Add Request for Admission Order in Powerchart 1.
- Request for Admission Add / Set Encounter 2.
- Schedule Request for Admission. 3.

Support available:

Please contact your local Champion User

Service Desk:

Tel: 01225 82 5444

Email: ruh-tr.ITServiceDesk@nhs.net

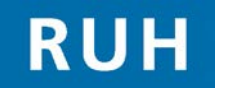

# CERNER

Bringing it all togethe

#### **Request for Admission an Existing Outpatient** Encounter

A clinician has decided a patient needs an admission for treatment, observation or diagnostics.

This patient has already been referred into the Royal United Hospital and has an existing outpatient encounter.

1. Request for Admission – With an existing **Outpatient Encounter** 

#### To request a Request for Admission order

Within PowerChart

- Find the patient using the patient name search Step 1.
- Click Step 2.

The system opens the patient search screen with a list of patients that match the criteria

To select the correct patient and encounter by Step 3. clicking on the correct patient name (in the top frame) and correct encounter (in the lower frame)

Note: It is important that the right patient and encounter is selected. For this scenario an outpatient

type encounter MUST BE SELECTED

Step 4. Click OK

The patient record for that patient and encounter will be displayed (on the Quick View Screen)

The system displays the patient record for that patient

🕂 Add

Patient Clinical Record

Step 5. Click on Request on the Side bar menu

The system will display the Request screen

Click on the Add Icon Step 6.

The system displays the Order Services message

Step 7. Click Yes

| Request tab | opens |
|-------------|-------|
|-------------|-------|

- Step 8. Enter "Request for" in the Search box
- Step 9. Select "Request for Admission" from the list below

The Details for **Request for Admission** order entry form is displayed

Click the up arrow "Details for Request for Step 10. Admission "

#### Details for Request For Admission

Step 11. Complete the 'Order details:' on the left hand side by entering relevant data in the 'Detail values:' side, to move to the next mandatory

question use the arrow down icon

- Visit Type field should be set to Inpatient Waiting Step 12. List.
- Complete all mandatory fields (in yellow)' Step 13.

The arrow down is now greyed out

- Step 14. Click over to Order Comments Add as much detail as you know in here
- Sign the Order Step 15.

The order is placed – the system returns to the request screen, and the status of the new order is set to processing

- Click the refresh See icon Step 16.
- **Result:** The Request for admission is complete and the status changes to "Future on Hold"

## Add Patient to Waiting List

### **Schedule Request for Admission**

| 2. To A                                  | dd the patient to the Inpatient Waiting List                                                                                               | Step 11                | Click the ellipse icon                                                                                 |
|------------------------------------------|----------------------------------------------------------------------------------------------------|------------------------|----------------------------------------------------------------------------------------------------|
|                                          | <b>@</b> >                                                                                                    |                        |                                                                                                    |
| Within App                               | pointment Book Book                                                                                                    | Step 12.               | Select "Royal United Hospital" from the list displayed                                                 |
| Step 1.                                  | Select Request List by clicking the Request List                                                                                           | Step 13.               | Click OK                                                                                               |
|                                          | icon                                                                                                    | The syst               | em will display the Elective Waiting List                                                              |
| The Schedu                               | ule Enquiry 1, Add/Set Encounter Pane opens                                                                                                | Conversa               | ation                                                                                                  |
|                                          | Schedule Enquiry Pane                                                                                                    |                        | Elective Waiting List Conversation                                                                     |
| Step 2.<br>Q                             | Select the <b>"Request for Admission</b> "<br>ueue from the Request List Queries drop                                                      | Step 14.               | Complete all mandatory fields (highlighted in yellow) + add ward -not Bay +Bed Click <b>OK</b>         |
|                                          | down menu                                                                                                    | Step 15.               | Click OK to Fin Number                                                                                 |
| Step 3.                                  | Click Find [Image: Click Find] (at the bottom left hand side of screen)                                                                    | Result:                | The patient has now been added to the Request for Admission waiting list                               |
| The syster<br>Request for<br>to the inpa | m will display a list of patients that have<br>or Admissions but have not yet been added<br>tient waiting list                             | 3. Sch                 | edule Request for Admission                                                                            |
| Step 4.                                  | Right click on the patient name (eg<br>Somerset,John)                                                                                      |                        | Within Appointment Book                                                                                |
| Step 5.                                  | Select Patient (near the bottom of the context menu)                                                                                       | Step 1.                | Select <b>Request List Enquiry</b> icon (top tool bar)From the Enquiry drop down select <b>2 To be</b> |
| Step 6.                                  | Select Add Encounter                                                                                                    |                        |                                                                                                    |
| Step 7.                                  | Select Yes to the Schedule Enquiry Dialogue                                                                                                | Step 3.                | From the Request List Queue select <b>"Request</b><br>for Admission" from the scrolling list           |
|                                          | box                                                                                                    | Step 4.                | From this list select as many options as you can                                                       |
| The System                               | n displays the Select Episode Dialogue box                                                                                                 | •                      | to reduce the amount of patients on this list -                                                        |
|                                          | Select Episode Dialogue Box                                                                                                    |                        | Clinician, etc                                                                                         |
| Step 8.                                  | Click the appropriate 18 Week Wait Pathway (if you select the episode the encounters will be displayed in the lower pane and you can check | Step 5.                | Click <b>Find</b> Button                                                                               |
|                                          | Specialty, consultant etc)                                                                                                    | have "Re               | auest for Admission" but have not                                                                      |
| Step 9.                                  | Click OK                                                                                                    | yet been               | scheduled                                                                                              |
| The systen box                           | n will display the <b>Organisation</b> dialogue                                                                                            | Step 6.                | Right Click on the required patient , select<br>" <b>Schedule"</b> from the context menu               |
| Step 10.                                 | Enter "R" into the Facility name of the<br>Organisation Dialogue Box                                                                       | The syste<br>Attribute | em opens the <b>Appointment</b><br>s                                                                   |

| Make su                                                                                         | re you select the correct ward from                                                                                                    |  |  |
|-------------------------------------------------------------------------------------------------|----------------------------------------------------------------------------------------------------|--|--|
| Step 8.                                                                                         | Click Move                                                                                                    |  |  |
| Step 9.                                                                                         | Select the required date from the calendar                                                                                                    |  |  |
| Select the                                                                                      | e next available time slot by clicking quired time                                                                                                    |  |  |
| NB                                                                                              | Time selected has no impact / relevance                                                                                                    |  |  |
| Step 10.                                                                                        | Click Schedule                                                                                                    |  |  |
| The system Admissio                                                                             | m displays the <b>Schedule – Request for</b><br><b>n</b> dialogue box                                                                                                    |  |  |
| Step 11.                                                                                        | Check the details and click OK                                                                                                    |  |  |
| The syste<br>pending                                                                            | em display the appointment in PINK as                                                                                                    |  |  |
| Step 12.                                                                                        | Click on Confirm                                                                                                    |  |  |
|                                                                                                 | em displays the <b>Confirm</b> Dialogue                                                                                                    |  |  |
| The syste                                                                                       |                                                                                                    |  |  |
| The syste<br>Step 13.                                                                           | Fill in the mandatory fields (in Yellow)                                                                                                    |  |  |
| The syste<br>Step 13.<br>Step 14.                                                               | Fill in the mandatory fields (in Yellow)<br>Click <b>Modify</b> button                                                                                                   |  |  |
| The syste<br>Step 13.<br>Step 14.<br>Step 15.                                                   | Fill in the mandatory fields (in Yellow)<br>Click <b>Modify</b> button<br>Selecte the ward the patient is going to but the bed                                           |  |  |
| The syste<br>Step 13.<br>Step 14.<br>Step 15.<br>Step 16.                                       | Fill in the mandatory fields (in Yellow)<br>Click <b>Modify</b> button<br>Selecte the ward the patient is going to but in<br>the bed<br>Click OK                         |  |  |
| The syste<br>Step 13.<br>Step 14.<br>Step 15.<br>Step 16.<br>Step 17.                           | Fill in the mandatory fields (in Yellow)<br>Click <b>Modify</b> button<br>Selecte the ward the patient is going to but the bed<br>Click OK<br>Click OK                   |  |  |
| The syste<br>Step 13.<br>Step 14.<br>Step 15.<br>Step 16.<br>Step 17.<br>The syste<br>confirmed | Fill in the mandatory fields (in Yellow)<br>Click <b>Modify</b> button<br>Selecte the ward the patient is going to but in<br>the bed<br>Click OK<br>Click OK<br>Click OK |  |  |

Check the attributes and click OK

Step 7.